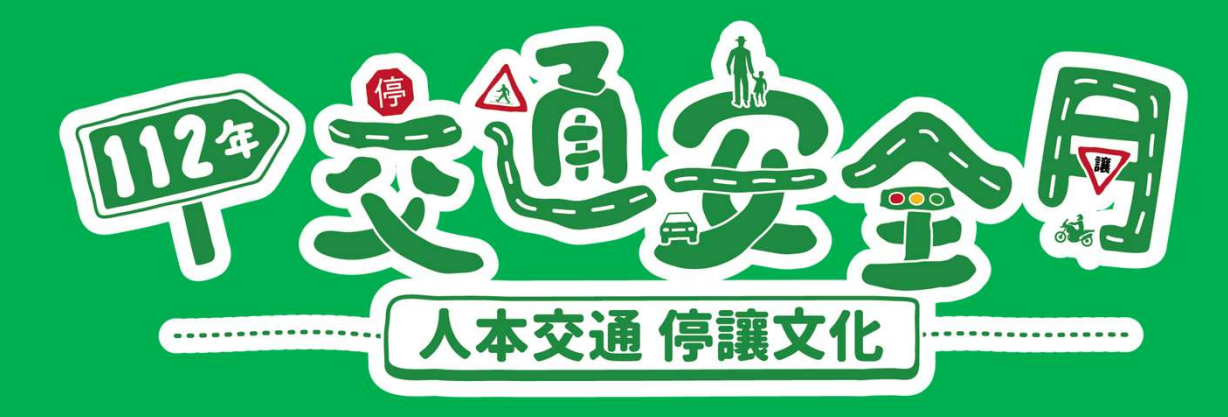

# 政府單位計畫分工 成果花絮上傳

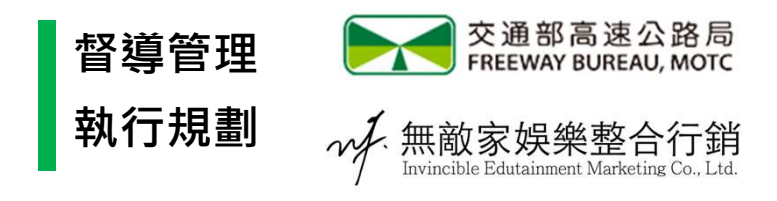

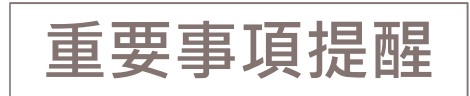

- 請務必於響應項目執行後的5日內點選成果花絮進行上傳,以利各部會 首長與各級長官看見大家努力的成果
- 2. 每個執行響應之單位一個響應方式類別限傳3張成果照片
- 3. 最後上傳日期為10/6(三)前

#### 主辦單位

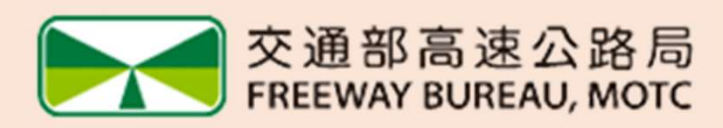

### 紀佑信

E-mail: axwer@freeway.gov.tw Tel: (02)2909-6141 #2312

#### 執行單位

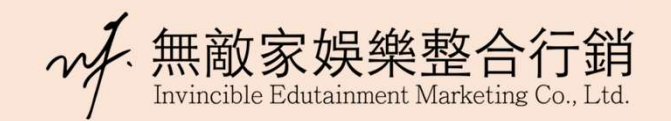

### 莊皓鈞

E-mail: leochuangw@gmail.com Tel: (02)2557-5258

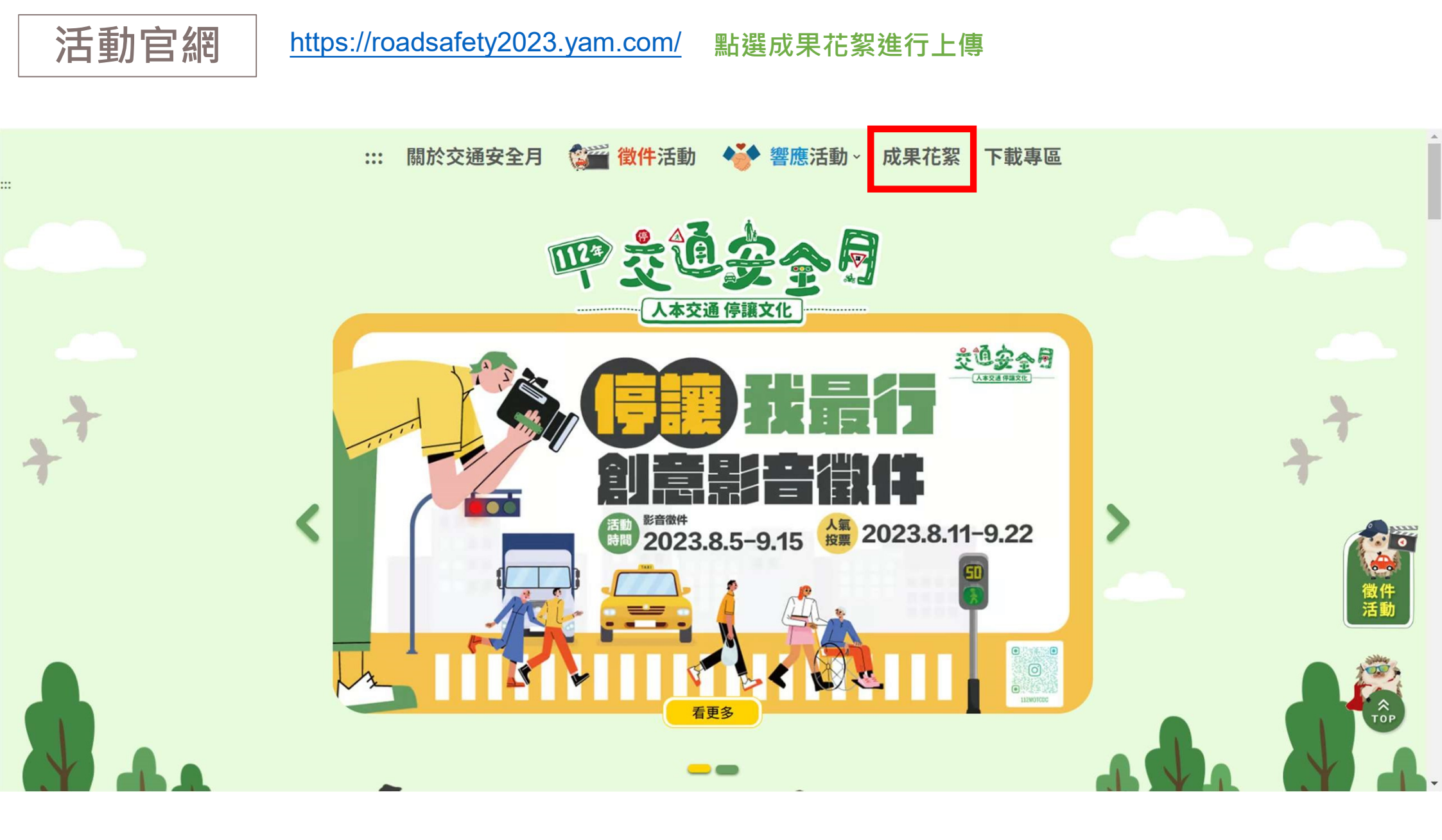

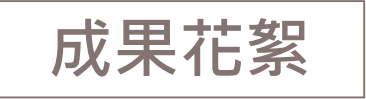

請點選「我要上傳」進入上傳頁面: https://roadsafety2023.yam.com/share

### ※於響應項目執行後的5日內進行上傳

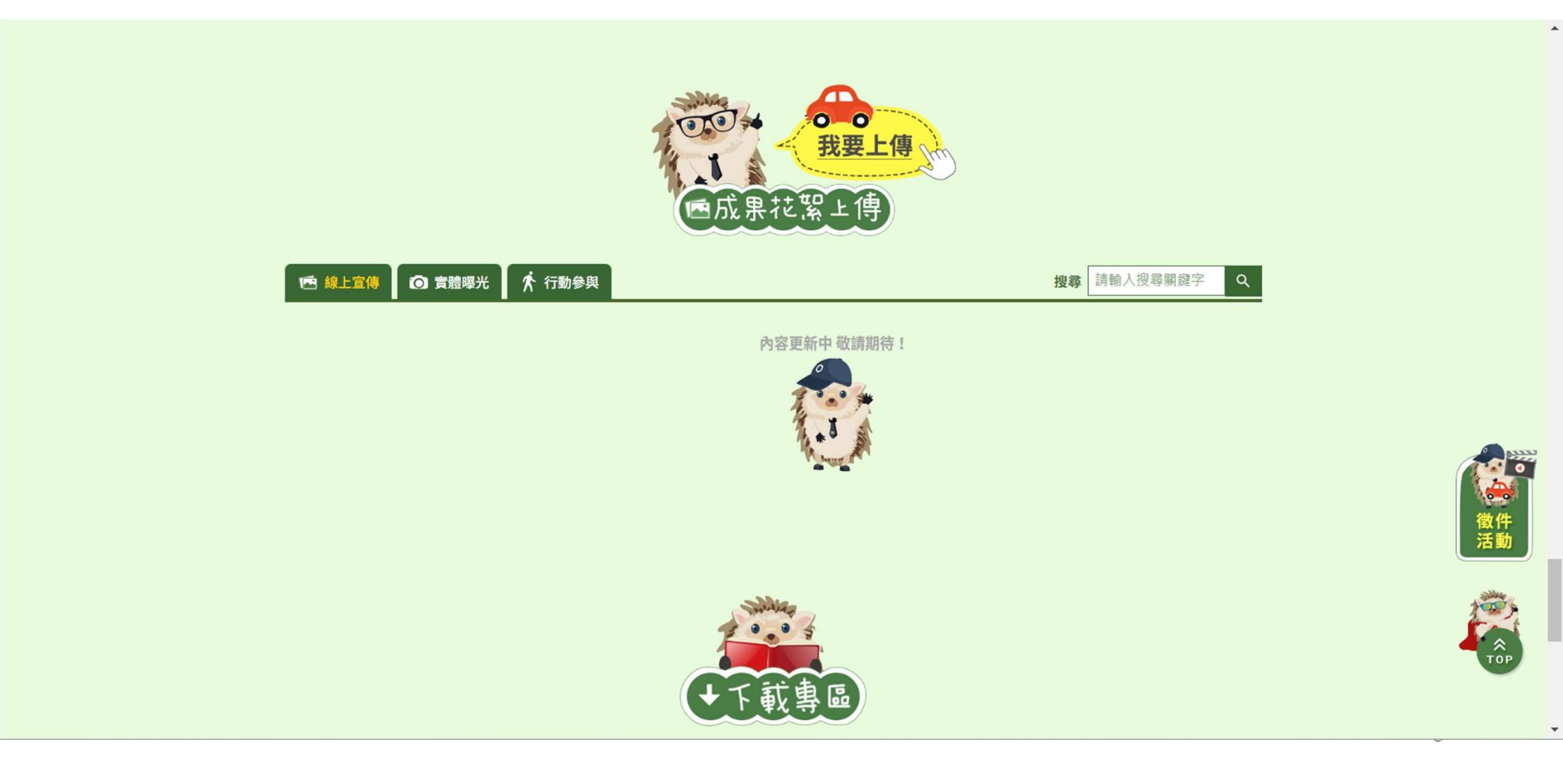

| 步驟一:選取類別 |                                                                                 |  |  |  |
|----------|---------------------------------------------------------------------------------|--|--|--|
|          | 成果花絮上傳                                                                          |  |  |  |
| 代碼:      | 請依提供的代碼驗入                                                                       |  |  |  |
| 類別:      | 線上宣傳 ▼                                                                          |  |  |  |
| 所屬單位1:   | 內政部                                                                             |  |  |  |
| 所屬單位2:   | 無<br>▼                                                                          |  |  |  |
| 單位名稱:    | 請填寫單位名稱,既12字                                                                    |  |  |  |
| 聯絡人:     | 請填寫聯絡人,限16字                                                                     |  |  |  |
| 電子信箱:    | 請填寫電子信箱                                                                         |  |  |  |
| 成果照片:    | 限4MB以內的JPG或PNG檔案<br>上傳圖片 □ 翻詞                                                   |  |  |  |
| 照片說明:    | 最多30字                                                                           |  |  |  |
|          | <ul> <li>         ・ 我已閉讀 隱私權政策 並同意本網站之規定。         <ul> <li></li></ul></li></ul> |  |  |  |

✓ 代碼:直接複製 9FS5M90QJ7EYOLA2 填入
 (代碼用意為防止網站被不肖人士或惡意程式攻擊)
 \*請勿將登入代碼任意提供予不相關的人

✓ 類別:選取執行的響應方式
 線上宣傳/實體曝光/行動參與
 (※響應方式分類說明請參考下頁)

4

## 響應方式分類參考

| A.<br>線上宣傳 | 透過所屬公司<br>或團體之FB、<br>IG、LINE等自<br>媒體/官網/會員<br>信箱/APP等 | 1.訊息轉發  | • 轉發分享交安月官網、道安會、高公局的宣導貼文、宣導影片                          |
|------------|-------------------------------------------------------|---------|--------------------------------------------------------|
|            |                                                       | 2.撰文宣傳  | • 自行撰寫圖文                                               |
|            |                                                       | 3.圖文露出  | • 將宣導圖片置換於APP/官網廣告版位、橫幅、頭貼、封面相片等                       |
|            | 4.表態支持                                                |         | • 員工、合作單位手持手拿板拍照,並上傳社群媒體                               |
|            | 5.其他方式                                                |         | (自行補充說明)舉例:內部員工撰寫及分享交安月貼文                              |
| B.<br>實體曝光 | 1.門市通路/辦公場所                                           |         | • 櫃檯/電子看板曝光宣導影音圖文訊息                                    |
|            | 2.物流貨運                                                |         | • 所屬車輛車身、運輸倉庫場站等處,張貼道安宣導文宣                             |
|            | 重要場站<br>營業據點                                          | 3.關東旗   | • 放置於民眾出入口、服務櫃檯                                        |
|            |                                                       | 4.廣告貼紙  | <ul><li>可放置於服務台,供民眾拿取</li><li>運用於相關宣導活動中進行發放</li></ul> |
|            |                                                       | 5.拍照手拿板 | • 可放置於服務台,供民眾拍照打卡用                                     |
|            |                                                       | 6.海報文宣  | • 張貼於佈告欄、電梯、廊道                                         |
|            | 7.其他方式                                                |         | (自行補充說明)舉例:廣播宣傳交通安全訊息、公司員工的3C產品桌布換上交通安全月宣導文宣           |
| C.<br>行動參與 | 1.內部員工教育訓練                                            |         | • 針對所屬員工辦理「車輛慢看停、行人安全行」宣導活動                            |
|            |                                                       |         | • 透過公司信箱發放文宣進行內部宣導                                     |
|            | 2.參與徵件                                                |         | • 鼓勵員工、民眾一起投件參加本案「停讓我最行」創意徵件活動                         |
|            | 3.自辦宣導活動                                              |         | • 自行辦理各類的交通安全宣導活動或於活動中加入交安的宣傳(記者會、產品發布會等)              |
|            | 4.其他方式                                                |         | (自行補充說明)舉例:會議前後布達交通安全訊息(月會、週會)                         |

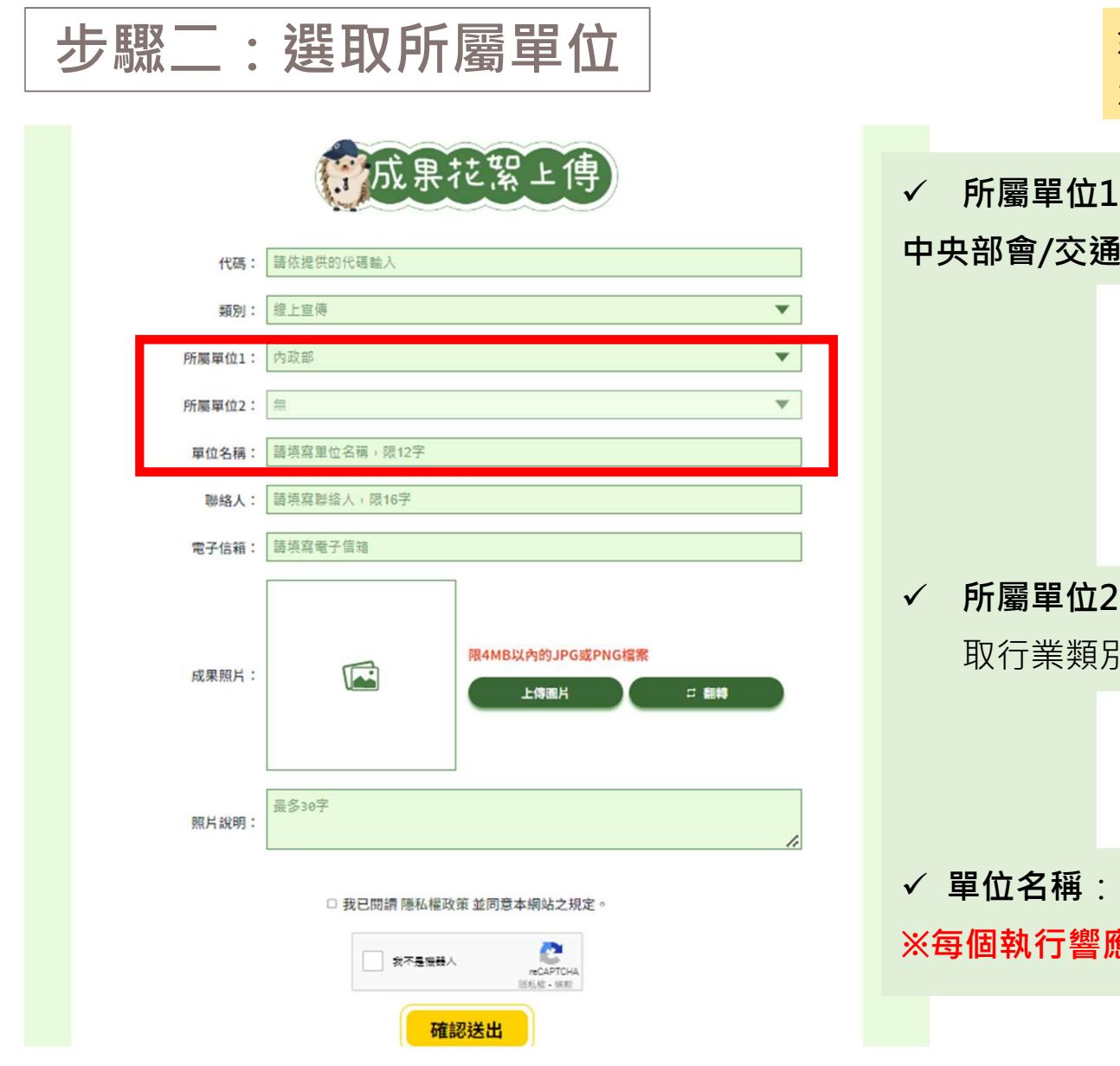

※若為政府機關的協作廠商,亦可選取所屬的政府機關, 並於單位名稱填入企業名稱即可

#### ✓ 所屬單位1:選取直屬單位總類

中央部會/交通部單位/地方縣市/企業與公協會

| 属單位1:  | 臺南市                                      | • |
|--------|------------------------------------------|---|
|        | 中央部會                                     |   |
| 所屬華位2: | 内政部                                      |   |
|        | 教育部                                      |   |
| 單位名稱:  | 短海部                                      |   |
|        | 期政部                                      |   |
| 聯络人:   | 王官官                                      |   |
|        | 大型印度                                     |   |
| 電子信箱:  | 高速公路局                                    |   |
|        | 公路總局                                     |   |
|        | 観光局                                      |   |
| 成果照片:  | 臺灣鐵路管理局                                  |   |
|        | 鐵道局                                      |   |
|        | 民用航空間                                    |   |
|        | 航港局                                      |   |
|        | 中央実施局 建林田市 6                             |   |
|        | 1連期研究所<br>設置開始時間やの方限公司                   |   |
|        | 「「「「「「「「」」」」である「「「」」」」」「「「」」」」」」」」」」」」」」 |   |
|        | 一部局部対応の方法なり                              | - |

✓ 所屬單位2:政府單位選取該直屬單位的下層機關/公司行號選
 取行業類別

| 屬單位1: | 基隆市      | • |
|-------|----------|---|
| 屬單位2: | 市政府/道安會  | T |
|       | 市政府/道安會  |   |
| #位名稱: | 學校       |   |
|       | 公所       |   |
| 聯絡人:  | 衛生所      |   |
|       | 【警察周/派出所 |   |
| 電子信箱: | 請填寫電子信箱  |   |

✔ 單位名稱:填入執行響應之單位名稱

※每個執行響應之單位一個類別限傳3張成果照片

| 븻 | <b>步驟三:</b>                   | 填入聯                          | 絡窗口                              |                                                |
|---|-------------------------------|------------------------------|----------------------------------|------------------------------------------------|
|   | 而成果花器上傳                       |                              |                                  |                                                |
|   | 代碼:                           | 請依提供的代碼驗入                    |                                  |                                                |
|   | 類別:                           | 線上宣傳                         | •                                |                                                |
|   | 所屬單位1:                        | 內政部                          | •                                |                                                |
|   | 所屬單位2:                        | · #                          |                                  |                                                |
|   | 單位名稱:                         | <b>單位名稱:</b><br>諸填寫單位名稱,限12字 |                                  |                                                |
|   | 聯絡人:                          | : 請填寫聯絡人,限16字                |                                  | /                                              |
|   | 電子信箱:                         | : 請填寫電子信箱                    |                                  | ▼ 「「「「「「「「「」」」「「」」「「」」「「」」「「」」「「」」「「」」「」」      |
|   | 成果照片:                         |                              | 限4MB以內的JPG或PNG檔案<br>上傳圖片 □ 翻轉    | (若後續成果照片有需要修改之處,或需要成果照片的原檔,執<br>行單位會向聯絡人聯繫及索取) |
|   | 照片說明:                         | 最多30字                        |                                  |                                                |
|   |                               | □ 我已閱讀 隱私權可                  | 收策 並同意本網站之规定。                    |                                                |
|   | 友不是猥褻人<br>reCAPTCHA<br>活気能・解釈 |                              | 人 CONTINUE (CAPTCHA)<br>活机能 - 編和 |                                                |
|   |                               | 一確                           | 認送出                              | 7                                              |

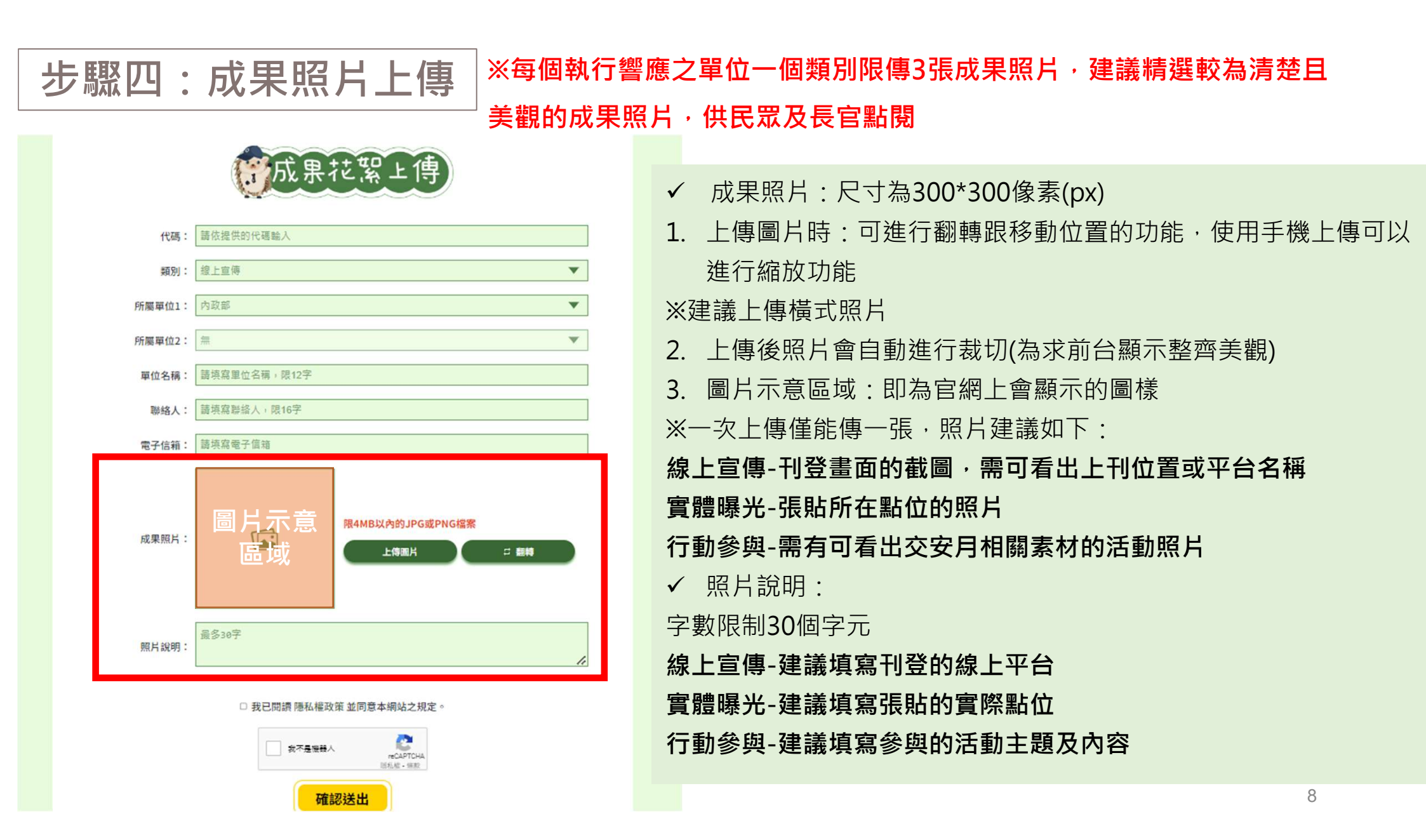

#### 步驟五:勾選我已閱讀,點選送出,等待審核

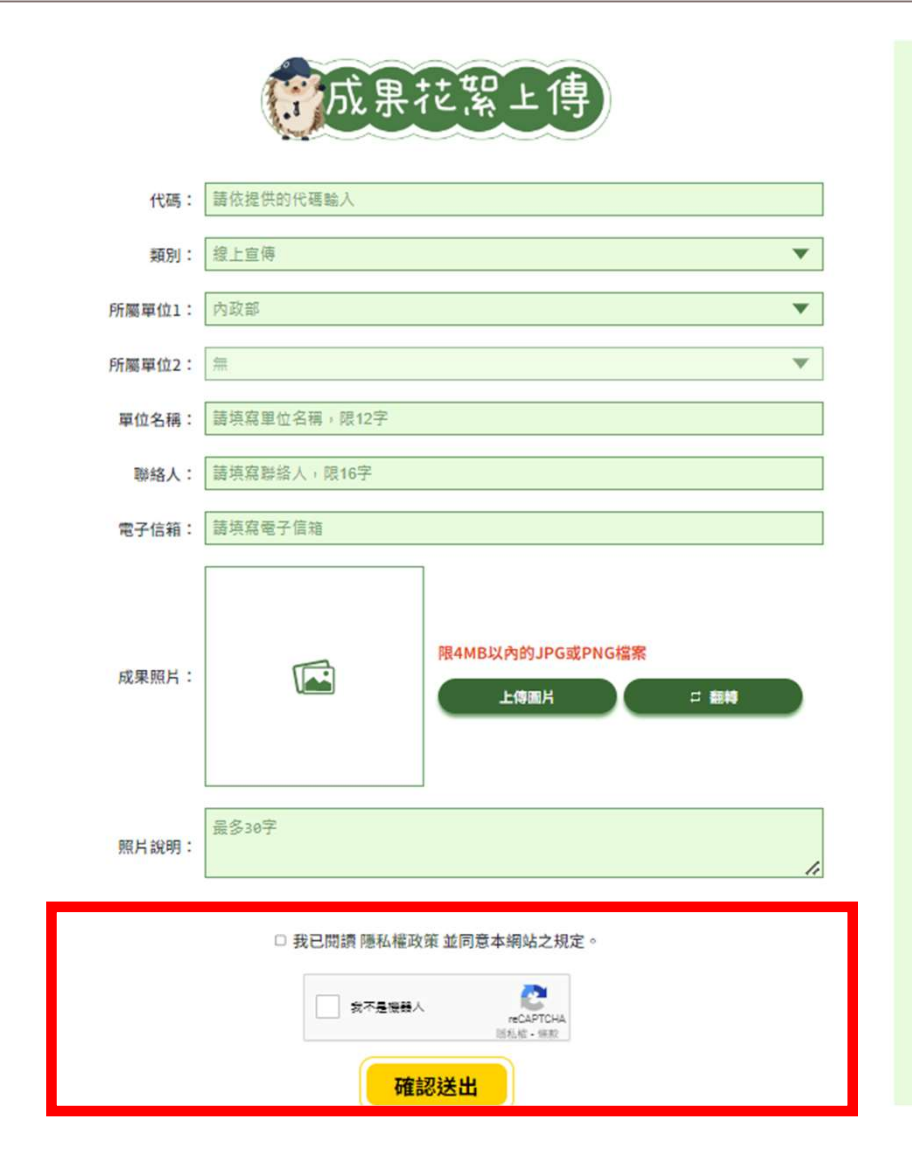

- ✓ 完成後,工作小組將於每日下午17時至18時審核照Ⅰ,請耐心等候。
- ✓ 隔日重新進入官網後便可查詢確認完成。
- ✓ 上傳後顯示如下圖:

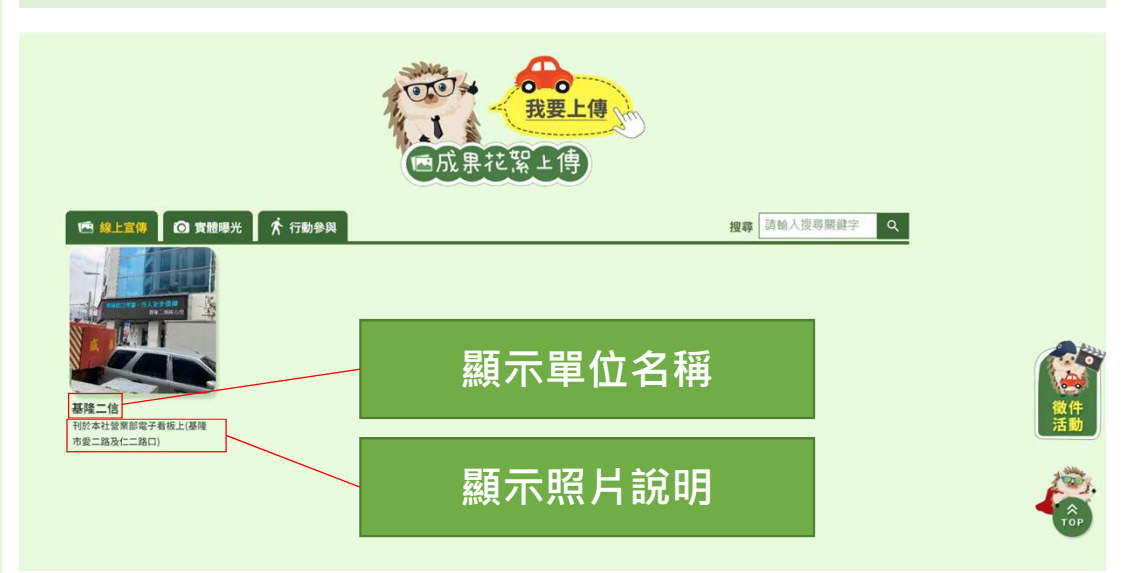